# Add a Text Object

(64-bit) - Slide 5 of 7

.05 T 🗖

In Objects and Animation it is possible to add a Text Object to a Slide by clicking on the Text Icon (T) on the Menu Bar.

Alternatively right-click on a blank space and choose Add/Text

🗈 🌡 🙉 🗙 🔳 🕶 Auto 🔽

\* The Highlighted "Text" in the Text Box can then be overwritten with the user's own required Text

The Properties of the TEXT are shown in the Properties Tab on the Right.

Choose a Font from the drop-down Menu and other attributes such as Bold, Italic, Underlined and/or Colour.

Use "Save/Reset Font" to set the chosen Font and its attributes as default for new Text Objects

#### Font Size

Note that there is no Font Size but that the Text Box has a Percentage Zoom which controls the size of the Font.

|                               | IN THE PARTY | 111                  | 776 |  |                         | Properties                                           |             | Ar           | nimatior    |                  |
|-------------------------------|--------------|----------------------|-----|--|-------------------------|------------------------------------------------------|-------------|--------------|-------------|------------------|
|                               |              |                      |     |  |                         | Properties Name Sharper/Smoother Tex Font Name B / U | Text1 -100  | Ar<br>Algeri | an          |                  |
|                               |              |                      |     |  |                         | Alignment<br>Line spacing<br>Common                  | Center<br>0 | Customi      | inse<br>ize | rt text template |
|                               | 20.000       | _                    |     |  | ,<br>,<br>,             | Time range                                           | 0           |              | 7000        |                  |
|                               | 20.000       |                      |     |  | <b>~</b> √ <sup>2</sup> |                                                      |             |              |             |                  |
| - Texti                       | 20.000       |                      |     |  |                         | None                                                 |             |              |             | -                |
|                               |              |                      |     |  |                         |                                                      |             |              |             |                  |
|                               |              |                      |     |  |                         | T Text1                                              |             |              |             |                  |
|                               |              |                      |     |  |                         | 300_5612                                             |             |              |             |                  |
|                               |              |                      |     |  |                         |                                                      |             |              |             |                  |
|                               |              |                      |     |  |                         |                                                      |             |              |             |                  |
| Project Options Slide Options | Preview 2    | Full duration: 7.0 s |     |  | Tools                   |                                                      |             |              |             |                  |

Last update: 2022/12/19 11:28 en-us:11.0:how\_to\_v10:add\_text https://docs.pteavstudio.com/en-us/11.0/how\_to\_v10/add\_text?rev=1671449316

| 🜠 Proj | ect1 - I | PTE AV St | udio Pro | - Slide 1 | of 1 |        |       |        |                  |       |  |        |   |          |       |                    |           | _             |                 | ×     |
|--------|----------|-----------|----------|-----------|------|--------|-------|--------|------------------|-------|--|--------|---|----------|-------|--------------------|-----------|---------------|-----------------|-------|
| ¥      | М        |           | OK       | Т         |      | M      |       |        | e <mark>n</mark> | ሯ 🛍   |  | - Auto | • |          |       |                    |           | $\rightarrow$ | Close           |       |
|        |          |           |          |           |      |        |       |        |                  |       |  |        |   |          |       | Properties         |           | Anir          | nation          |       |
|        |          |           |          |           |      |        |       |        |                  |       |  |        |   |          |       | Pan (px)           |           |               |                 |       |
|        |          |           |          |           |      |        |       |        |                  |       |  |        |   |          |       | X 907.056          | Y 446.672 | z             | 0               |       |
|        |          |           |          |           |      |        |       |        |                  |       |  |        |   |          | G     | Zoom (px)          |           |               |                 |       |
|        |          |           |          |           |      |        |       |        |                  |       |  |        |   |          |       | x 200              | Y 122.264 | •             | • <b>•</b> 100% |       |
|        |          |           |          |           |      |        |       | ę      |                  |       |  |        |   |          | 5     | Rotate             |           |               | add mod         | ifier |
|        |          |           |          |           |      |        |       | ę      | <b>Tex</b>       |       |  |        |   |          |       |                    | Y 0       | x             | 0               |       |
|        |          |           |          |           |      |        |       | ¢.     |                  | d     |  |        |   |          | L.    | Center             |           | _             | add mod         | ifier |
|        |          |           |          |           |      |        |       |        |                  |       |  |        |   |          |       | x 0                | Y 0       |               |                 |       |
|        |          |           |          |           |      |        |       |        |                  |       |  |        |   |          |       |                    |           |               |                 |       |
|        |          |           |          |           |      |        |       |        |                  |       |  |        |   |          |       |                    |           |               |                 |       |
|        |          |           |          |           |      |        |       |        |                  |       |  |        |   |          | 5     |                    |           |               | add mod         |       |
|        |          |           |          |           |      |        |       |        |                  |       |  |        |   |          |       | A 100              |           |               |                 |       |
| 4      |          |           |          |           |      |        |       |        |                  |       |  |        |   | <b>,</b> | -<br> | 기 Blur             |           |               | add mod         |       |
|        |          |           |          |           |      | 0.000  |       |        |                  |       |  |        |   | ¢÷<br>€  | >     | R 0                |           |               |                 |       |
| Text1  |          |           |          |           | _    |        |       |        |                  |       |  |        |   |          | L.    | 기 Color correction |           |               | add f           |       |
|        |          |           |          |           |      |        |       |        |                  |       |  |        |   |          |       |                    |           |               |                 |       |
|        |          |           |          |           |      |        |       |        |                  |       |  |        |   |          |       | Key frame time     | 0         |               | 🗦 ms            |       |
|        |          |           |          |           |      |        |       |        |                  |       |  |        |   |          |       |                    |           |               |                 |       |
|        |          |           |          |           |      |        |       |        |                  |       |  |        |   |          |       | ~                  |           |               |                 |       |
|        |          |           |          |           |      |        |       |        |                  |       |  |        |   |          |       | Text1              |           |               |                 |       |
|        |          |           |          |           |      |        |       |        |                  |       |  |        |   |          |       |                    |           |               |                 |       |
|        |          |           |          |           |      |        |       |        |                  |       |  |        |   | <u> </u> |       |                    |           |               |                 |       |
| Proje  | ct Opti  | ons       | Slide    | Options   |      | Previe | w [ [ | 1 Full | duration: 1      | 0.0 s |  |        |   | Tools    |       |                    |           |               |                 |       |

Note also that one line of Text in the above example = 15% Zoom. Two lines of Text = 30% Zoom; three lines of Text = 45% etc. This relationship will continue until the size of the "bounding box" is altered via a mouse action.

| Project1 - PTE AV Studio Pro - Slide 1 of 1 |                                |                                                                               | – 🗆 X                            |
|---------------------------------------------|--------------------------------|-------------------------------------------------------------------------------|----------------------------------|
| 🛒 M 🗔 🚥 T 🔲                                 | 🔼   🍤 🕐   🛍 👗 🛍 🗙   📰 👻 Auto 🔽 |                                                                               | <ul> <li>Close</li> </ul>        |
|                                             |                                | <ul> <li>Properties</li> <li>Pan (px)</li> <li>X 613.056 Y 183.804</li> </ul> | Animation<br>add modifier<br>Z 0 |
|                                             | lext xxxx                      | ✓ Zoom (%)<br>X 60 Y 60                                                       | add modifier                     |
|                                             | XXXXX                          | ✓ Rotate<br>C 0 Y 0                                                           | add modifier                     |
|                                             | XXXXX                          | ✓ Center<br>X 0 Y 0                                                           | add modifier                     |
|                                             |                                | G Framing                                                                     |                                  |
|                                             |                                | ✓ Opacity<br>A 100                                                            |                                  |
|                                             | 0.000                          | P Blur<br>€↓→<br>R 0                                                          |                                  |
|                                             |                                | Color correction                                                              |                                  |
|                                             |                                | Key frame time 0                                                              | ns 🔹                             |
|                                             |                                |                                                                               |                                  |
|                                             |                                | T Text1                                                                       |                                  |
|                                             |                                |                                                                               |                                  |
| Project Options Slide Options               | Preview Full duration: 10.0 s  | Tools                                                                         |                                  |

In the next Example it can be seen that One line of Text at 6% gives the same Font Size as 16 lines of Text at 96% Zoom. Knowing this relationship allows the user to create a consistent Font Size across multiple Slides.

| Last update: 2022/12/19<br>11:28 | en-us:11.0:how_to_v10:add_text https://docs.pteavstudio.com/en-us/11.0/how_to_v10/add_text?rev=1671449316 |
|----------------------------------|----------------------------------------------------------------------------------------------------|
|----------------------------------|----------------------------------------------------------------------------------------------------|

| 📶 Project1 - PTE AV Studio Pro - Slide 1                                 | - 0                                           | ×        |
|--------------------------------------------------------------------------|-----------------------------------------------|----------|
| 🛒 M 🗔 🕅 T                                                                | 📕 🔄 👌 🕐   📭 🎉 🏨 💥   🏢 🔻 Auto 🔽 🔹 🔹 🗘 Clos     | se       |
| Lorem                                                                    | Properties     Animation                      |          |
| conse                                                                    | tetur adipiscing elit. 6%                     |          |
| sed do ei                                                                | smod tempor incididunt x 166.344 y 23.123 z 0 |          |
| ut labore                                                                | t dolore magna aliqua.                        |          |
| Ut eni                                                                   | ad minim veniam,                              |          |
| quis nost                                                                | id exercitation ullamco                       |          |
|                                                                          | ea commodo                                    | difier   |
|                                                                          |                                               |          |
| Duis                                                                     | aute irure dolor in                           |          |
| i i i i i i i i i i i i i i i i i i i                                    | prehenderit in x o y o                        |          |
| VO                                                                       | ptate velit esse                              |          |
|                                                                          | e eu fugiat nulla pariatur.                   |          |
| non proide                                                               |                                               |          |
| deserunt r                                                               | bilit anim id est laborum.                    |          |
| <u>له الم</u>                                                            |                                               |          |
| $\blacktriangleright \blacksquare \lll \leftrightarrow \blacksquare = +$ |                                               |          |
| Text1                                                                    |                                               |          |
|                                                                          | Color correction add                          | l filter |
|                                                                          | Key frame time 0 📮 m                          | 15       |
|                                                                          |                                               |          |
|                                                                          |                                               |          |
|                                                                          | T Text2                                       |          |
|                                                                          | T Text1                                       |          |
|                                                                          |                                               |          |
|                                                                          |                                               |          |
| Project Options Slide Options                                            | Vertex Vertex Full duration: 10.0 s           |          |

### Insert Text Template

This feature allows you to add a Text Template to an individual slide. It can be done globally (all slides) in Project Options / Defaults

| Font Name                 |             | Arial              |
|---------------------------|-------------|--------------------|
| B / <u>U</u>              |             |                    |
| Text                      |             |                    |
|                           |             |                    |
|                           |             |                    |
|                           |             |                    |
|                           |             | Insert text templa |
| Alignment                 | Center      | Insert text templa |
| Alignment<br>Line spacing | Center<br>0 | Insert text templa |

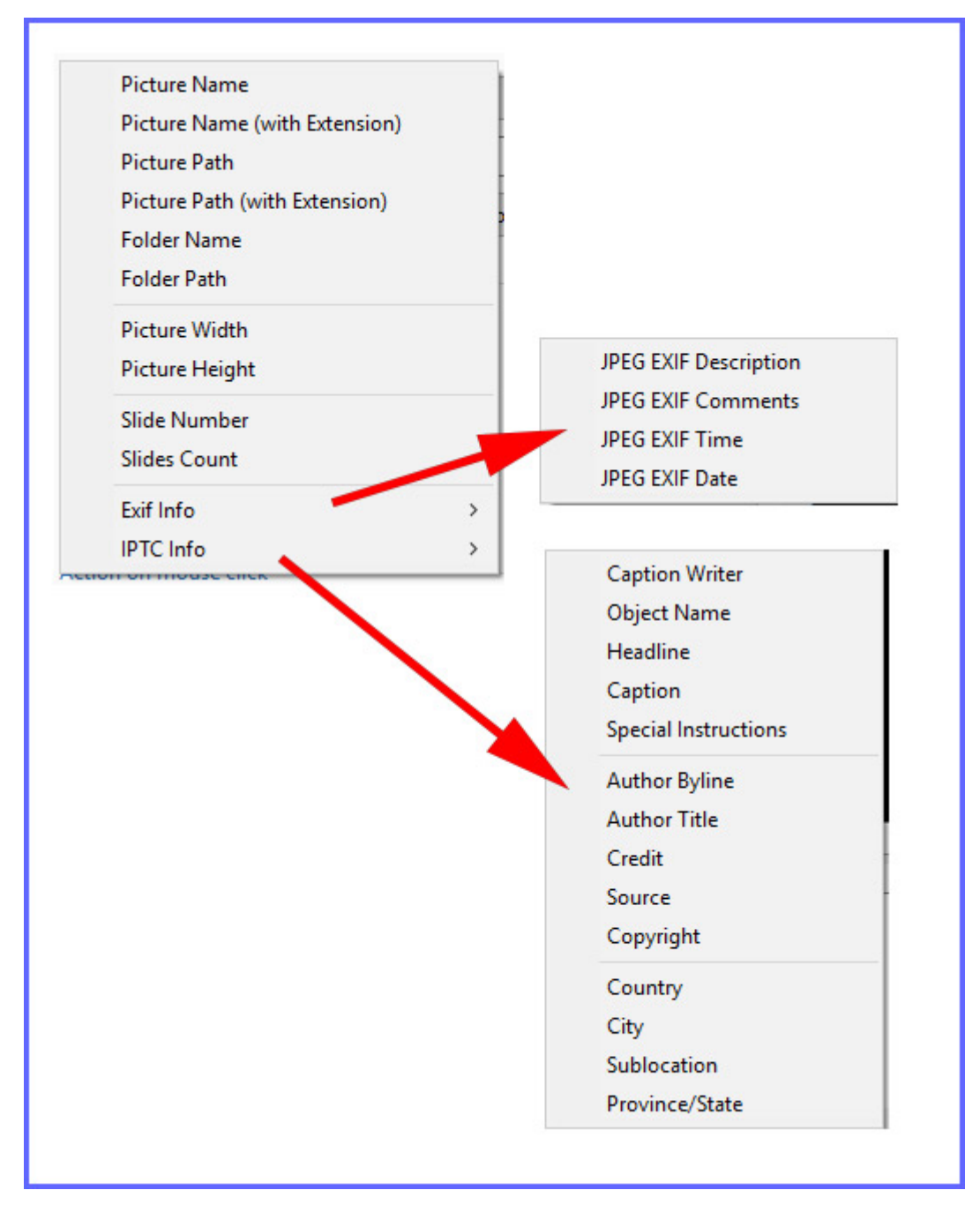

Choose from the options

#### Justification

| Last update: 2022/12/19<br>11:28 | en-us:11.0:how_to_v10:add_text https://docs.pteavstudio.com/en-us/11.0/how_to_v10/add_text?rev=1671449316 |
|----------------------------------|----------------------------------------------------------------------------------------------------|
|----------------------------------|----------------------------------------------------------------------------------------------------|

| Text                                                 |                      |
|------------------------------------------------------|----------------------|
| Font Name                                            | Arial 🔻              |
| B / <u>U</u>                                         |                      |
| Lorem ipsum dolor sit ar<br>consectetur adipiscing e | met,<br>elit.        |
|                                                      | Insert tevt template |
| Alignment                                            | Center 👻             |
| Line spacing                                         | Left                 |
| ✓ Text shadow                                        | Right                |
| Common                                               |                      |
| Transparent to selection                             | on                   |
| Show front side                                      |                      |
| Show back side                                       |                      |
| Hide child objects                                   |                      |
| Time range                                           | 0 – 7000             |

# Line Spacing

#### Add a Text Object

| 📶 Objects and Animatio | on (Slide 1 of 1)            |            |          |                 |         |      |         |                                                                                                    |                | -         |         | ×    |  |
|------------------------|------------------------------|------------|----------|-----------------|---------|------|---------|----------------------------------------------------------------------------------------------------|----------------|-----------|---------|------|--|
| 🛒 M 🛄 📧                | Т 🔲 🖬                        | 5 0        | B %      | 🛍 🗙 🛛           |         | 0% ~ | Close   |                                                                                                    |                |           |         | 4 >  |  |
|                        |                              |            |          |                 |         |      | ^       | Properties                                                                                                    |                | Animatic  | 'n      |      |  |
|                        |                              |            |          |                 |         |      |         |                                                                                                    |                |           |         | ^    |  |
|                        |                              |            |          |                 |         |      |         | Name                                                                                                    | Text1          |           |         |      |  |
|                        |                              |            |          |                 |         |      |         | Sharper/Smoother                                                                                                    | -100           |           |         |      |  |
|                        |                              |            |          |                 |         |      |         | Text                                                                                                    |                |           |         |      |  |
|                        | Loren                        | n ipsum    | dolor    | sit amet        | t. Î    |      |         |                                                                                                    |                |           |         | _    |  |
|                        | consectetur adipiscing elit. |            |          |                 |         |      |         | Font Name                                                                                                    | Arial          |           |         | •    |  |
|                        |                              |            |          |                 |         |      |         | B / <u>U</u>                                                                                                    |                |           |         |      |  |
|                        |                              |            |          |                 |         |      |         | Lorem ipsum dolor sit amet,<br>consectetur adipiscing elit.<br>Nulla ultricies varius nisl.<br>Pacia compa paine i faucikur mentle. |                |           |         |      |  |
| þ                      | Null                         | a ultricie | s variu  | ıs nisl.        |         |      |         |                                                                                                    |                |           |         |      |  |
|                        |                              |            |          |                 |         |      |         | Nullam finibus commo                                                                                                    | odo fringilla. |           |         |      |  |
| P                      | roin semp                    | ber enim   | id fau   | icibus n        | nattis. |      |         |                                                                                                    |                | Insert te | st temp | late |  |
|                        |                              |            |          |                 |         |      |         | Minnment                                                                                                    | Center         |           |         | •    |  |
|                        | Nullam 1                     | finibus c  | ommo     | do fring        | jilla.  |      |         | Line spacing                                                                                                    | 200            |           |         |      |  |
|                        |                              |            |          |                 |         |      |         | Text shadow                                                                                                    |                | Customize |         |      |  |
|                        |                              |            |          |                 |         |      |         | Common                                                                                                    |                |           |         |      |  |
|                        |                              |            |          |                 |         |      |         | Transparent to select                                                                                                    | tion           |           |         |      |  |
|                        |                              |            |          |                 |         |      | ~       | Show front side                                                                                                    |                |           |         |      |  |
| <                      |                              |            |          |                 |         |      | >       | Show back side                                                                                                    |                |           |         |      |  |
|                        | +                            |            |          | 2.630           |         |      | €<br>↓→ | Hide child objects                                                                                                    |                | 7000      |         | _    |  |
| Text1                  |                              | 0.000      |          |                 |         |      |         | Time range                                                                                                    | U              | - 7000    |         | _    |  |
|                        |                              |            |          |                 |         |      |         | Action on mouse click                                                                                                    |                |           |         |      |  |
|                        |                              |            |          |                 |         |      |         | None                                                                                                    |                |           |         | •    |  |
|                        |                              |            |          |                 |         |      |         |                                                                                                    |                |           |         | ~    |  |
|                        |                              |            |          |                 |         |      | -       | T Text1                                                                                                    |                |           |         |      |  |
|                        |                              |            |          |                 |         |      |         |                                                                                                    |                |           |         |      |  |
|                        |                              |            |          |                 |         | 1    |         |                                                                                                    |                |           |         |      |  |
| Project Options        | Slide Options                | Preview    | C Full o | Juration: 7.0 s |         | То   | ols     |                                                                                                    |                |           |         |      |  |

The options are (-100%) to (200%). The default is Zero.

## Sharper/Smoother

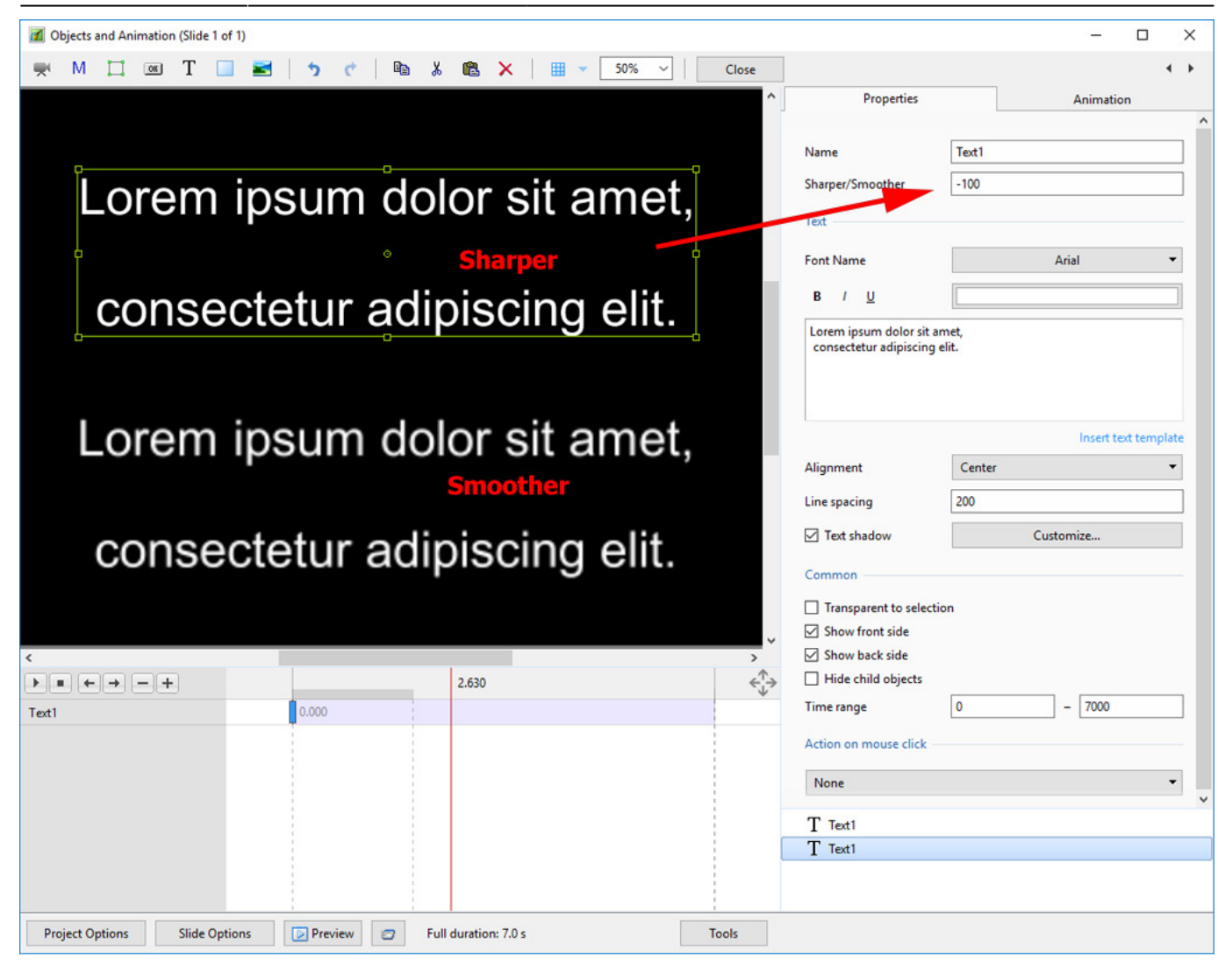

The options are (-128 / Sharper) to (128 / Smoother).

# **Text Font Preview**

- In Objects and Animation you can preview the appearance of different fonts in your text box as follows:
- Click on the FONT NAME Button and in the Drop-down Menu and **HOVER** the mouse over a Font

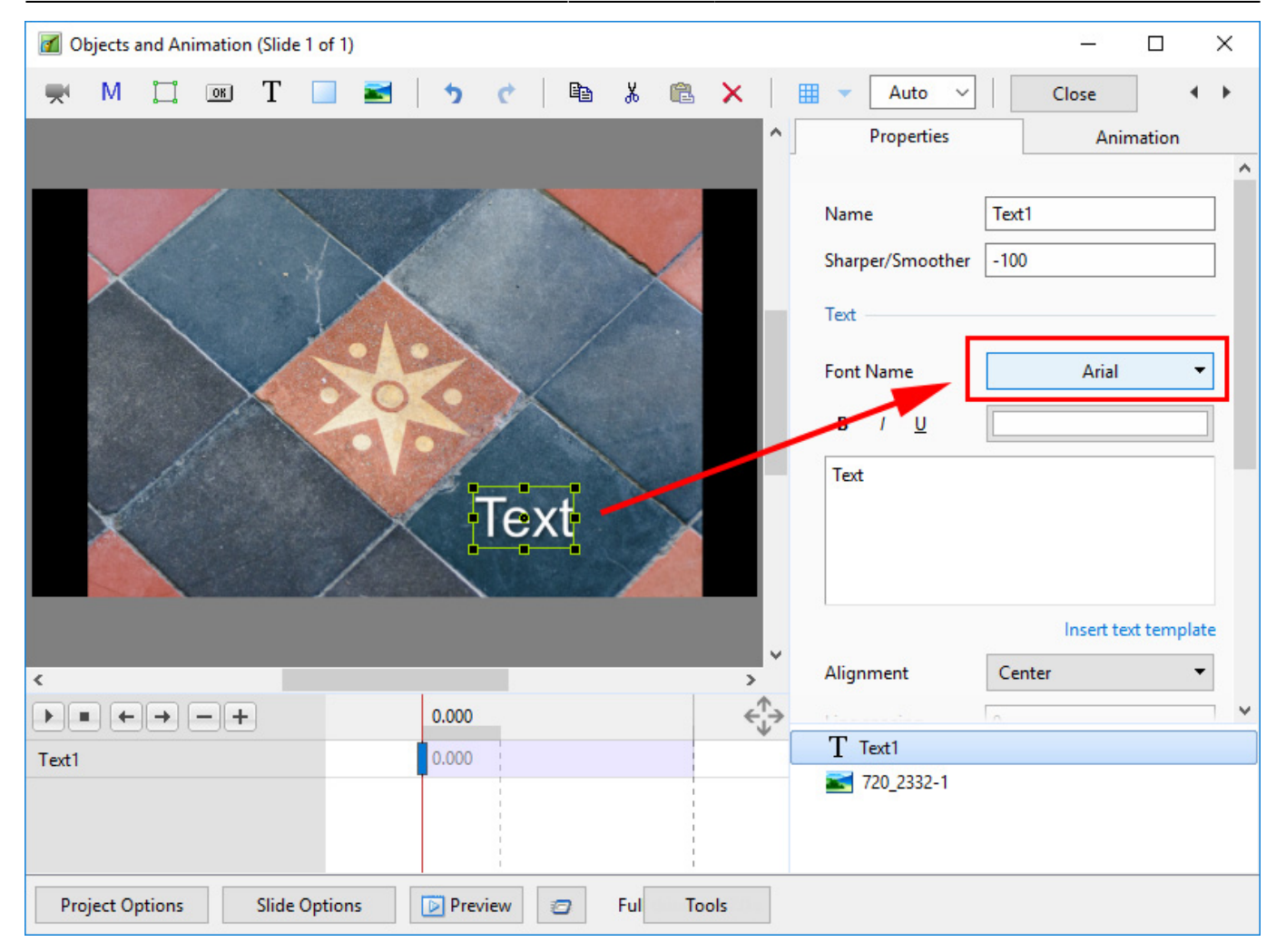

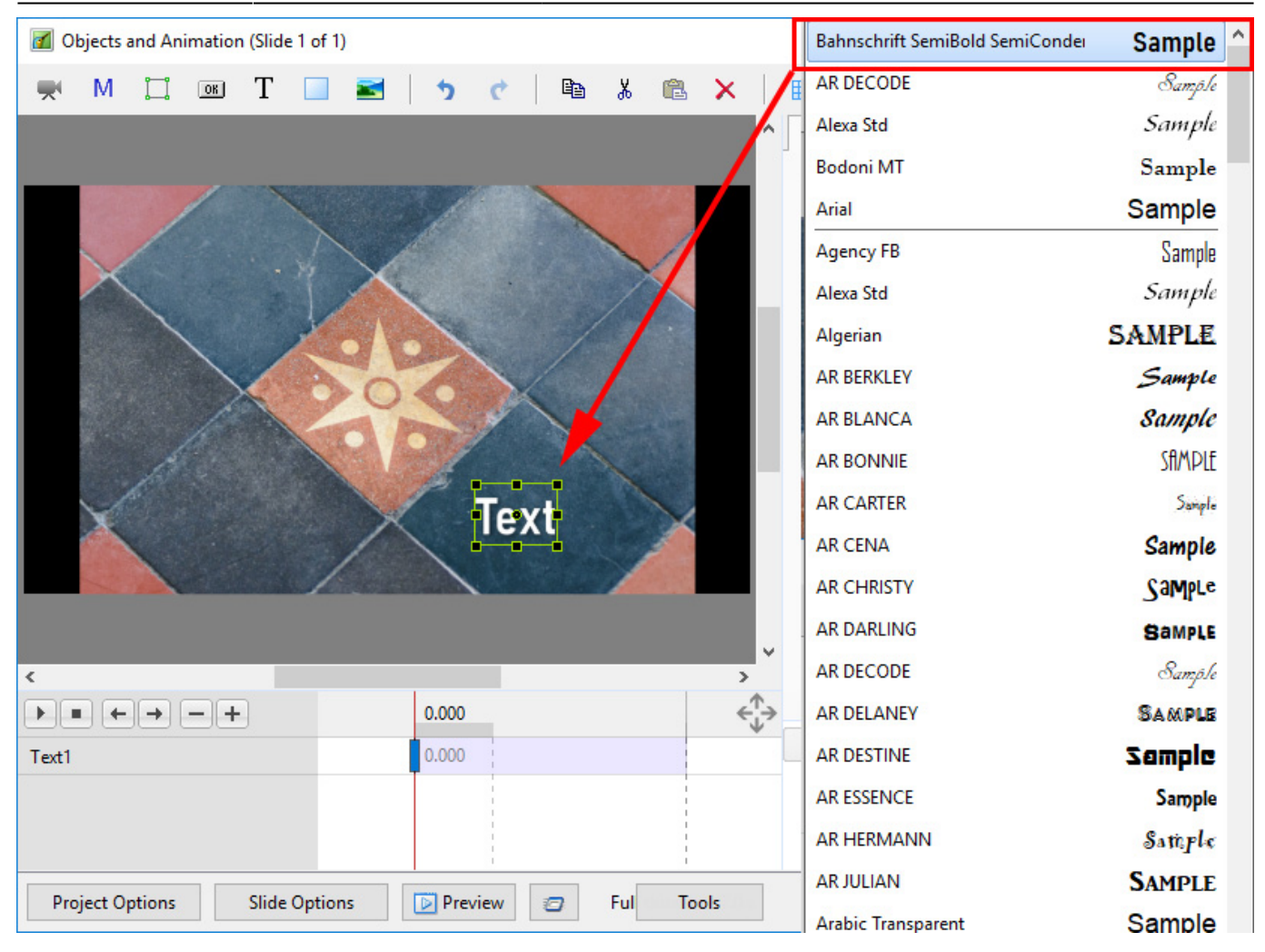

- Using the UP and DOWN ARROWS you can now scroll through the Fonts List and Preview the Font in Real Time
- Click on the Selected Font to use it
- Used Fonts will form a list of "favourites" at the top of the Fonts List

#### **Setting Text Defaults**

• To set the Text Defaults for a Project click on the "Save / Rest Font" Command

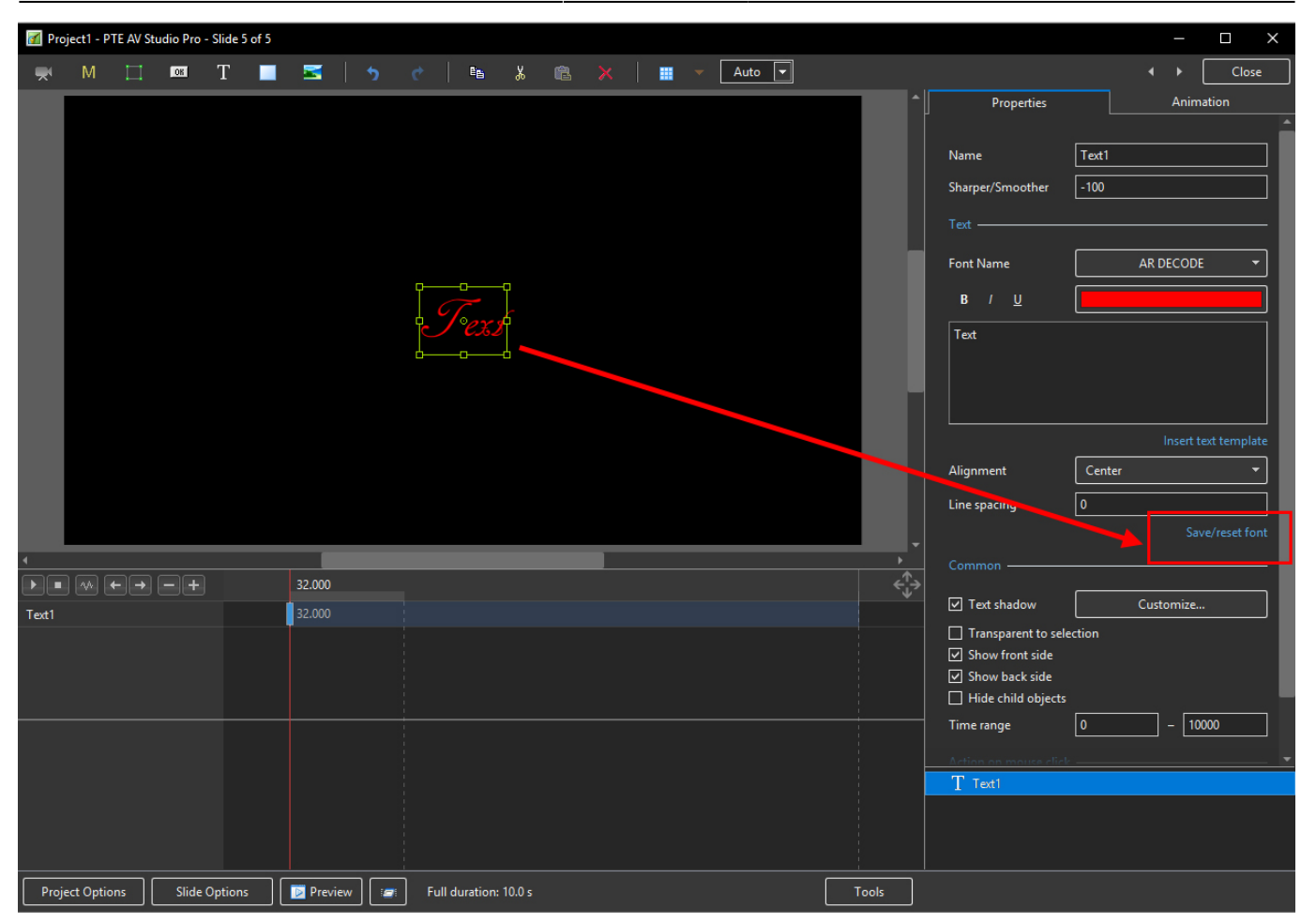

Return to Objects and Animation/Main O&A Window

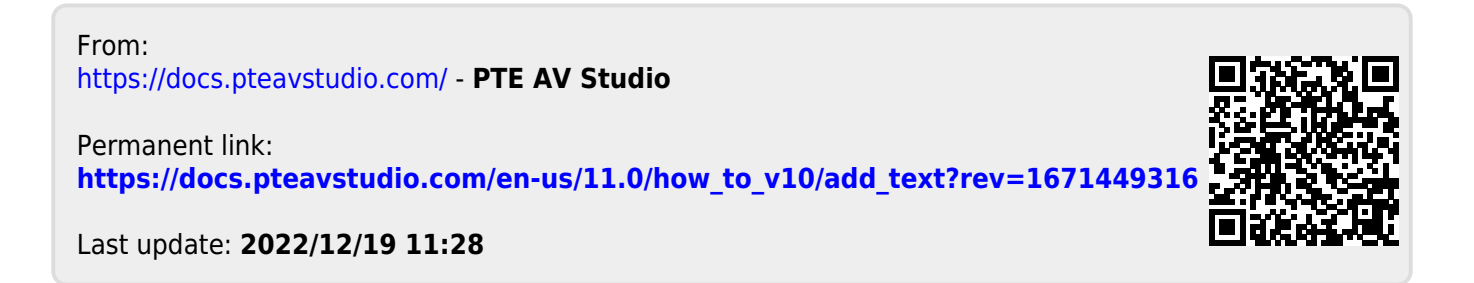